# 8.5.7 Storage compression (Semi-automatic mode)

(F

#### Important Information

Only the trays used as **optimised** trays are relocated; the **fixed trays** stay on the assigned shelf.

You access the **Stock density** function by using the following menu:

Menu Semi-automatic mode ▶ shift function button ▲

As a result of the optimised storage method, some non-contiguous storage locations of a small height may be created after prolonged use of the unit. This is technically unavoidable. As a result, material storage may no longer be possible although there is still some free storage space in the unit.

The **Stock density** function can be used to make this free space useable again. This function maximises the available contiguous storage space inside the unit. Trays are relocated depending on the storage mode.

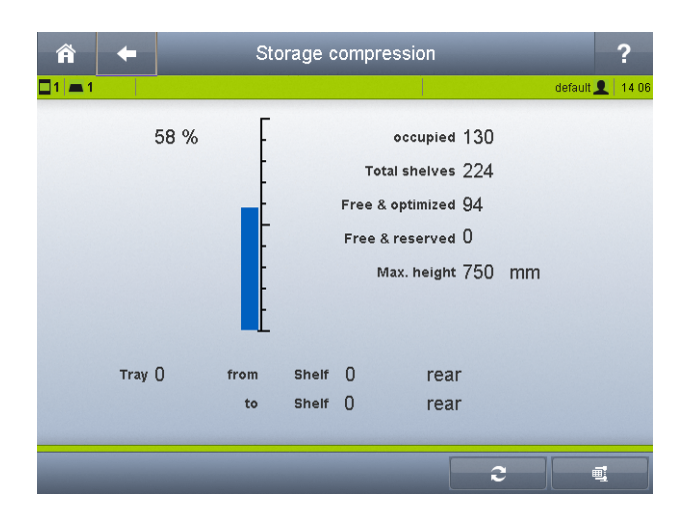

#### Description of the Stock density menu

Fig. 113: Menu Stock density

| Field            | Description                                                                                                    | Input field |
|------------------|----------------------------------------------------------------------------------------------------|-------------|
| occupied         | Number of occupied shelf rails                                                                                                    |             |
| Total shelves    | Displays all shelf rails in the unit. This value corresponds to 100%.                                                                          |             |
| Free & optimised | Number of free optimised shelf rails                                                                                                    |             |
| Free & reserved  | Number of free reserved shelf rails                                                                                                    |             |
| Max. height      | Displays the maximum free space                                                                                                    |             |
| Тгау             | Displays the tray that is currently being relocated                                                                                            |             |
| of Shelf         | Displays the shelf rail from which the tray is being taken                                                                                     |             |
| to Shelf         | Displays the shelf rail to which the tray is being trans-<br>ferred.                                                                           |             |
| %                | Percentage display of occupied shelf rails. This value is<br>the difference between the total number of shelf rails<br>and vacant shelf rails. |             |

### Function buttons on the Stock density menu

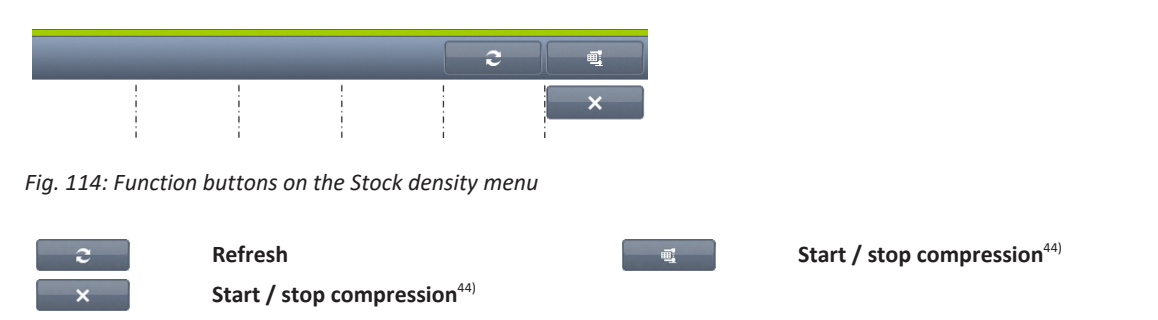

## 8.5.7.1 Conducting storage compression

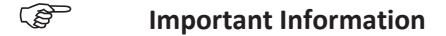

The process may take some time, depending on the unit height and the current degree of storage location fragmentation.

- ✓ The **Semi-automatic mode** menu is selected.
- 1. Press the shift function button 🕇 🦳 .

 $\Rightarrow$  The second level of the function buttons is displayed.

- 2. Press the function button
  - $\Rightarrow$  Storage location consolidation starts.
  - ⇒ The **Calculation is running** status message is displayed.
  - $\Rightarrow$  The function button switches to  $\sim$  .
  - ⇒ Trays are relocated.
  - ⇒ The **Relocating tray** status message is displayed.
  - ⇒ The **Process closed** status message is displayed.
  - $\Rightarrow$  The function button switches from x to a.
- ⇒ Storage location consolidation is complete.

### Cancel storage location consolidation:

- You want to stop storage location consolidation:
  - a) Press the function button 📃 🗙
    - The Abort process status message is displayed.
      Since the last process Tray to Shelf is carried out first, it can take some time until the function is actually cancelled.
  - ⇒ After cancellation, you can continue to work with the system, based on the status in which the trays are stored at this point in time.

<sup>44)</sup> After starting the storage compression, the symbol of the function button Start / stop compressionchanges.